## **Exporting Campaign Statistics**

You can export the data of Campaign Statistics as per your requirement by creating a custom report using objects Converse Campaign and Recurring Statistics. Following is the step-by-step process for the same.

## **Create Report Type**

## ×

- Click on Setup. For classic click on Setup and for lightning click on Gear Icon ☺[] > Setup.
- 2. In Setup search for Report Types.
- 3. Click on New Custom Report Type
- 4. In step one: Define the Custom Report Type
  - Select Primary Object as Converse Campaigns
  - Give any value to Report Type Label and Report Type Name
  - Add Description
  - Select Store in Category as Administrative Reports
  - In Deployment Status select Deployed
  - Click Next

×

5. In step two: Define Report Records Set

- Click on Click to relate another object.
- Select another object as Recurring Statistics.
- Select A to B Relationship as "A" records may or may not have related "B" records.
- Click Save.

×

## **Create Custom Report**

- 1. Go to the Reports tab.
- 2. Click on New Report.
- 3. In Report Type, search the report type that you have created earlier in the above steps.
- 4. Select the report type and click create/continue.
- ×
- 1. You will land on the report creation page. Here you have to choose desired columns that you want in your report.
- First Click on Remove All Columns Option. This will remove all columns from the report.

×

8. Next, in the quick find box of the Field section, search for Converse Campaign ID.

×

9. Similarly, do the same for the following fields. (follow steps 7 and 8)

| Object                  | Field                                                | Description                               |
|-------------------------|------------------------------------------------------|-------------------------------------------|
| Converse<br>Campaign    | Name                                                 | Name of the Campaign                      |
| Converse<br>Campaign    | Converse<br>Campaign ID                              | ID of the Campaign                        |
| Recurring<br>Statistics | Recurring<br>Statistics ID                           | ID of the Recurring Campaign              |
| Converse<br>Campaign    | Converse<br>Template:<br>Converse<br>Template Number | Template used for the<br>Campaign         |
| Converse<br>Campaign    | isRecurring                                          | Describes if the Campaign is<br>Recurring |

| Recurring<br>Statistics | Status                 | Status of the Campaign                                                                                                    |
|-------------------------|------------------------|----------------------------------------------------------------------------------------------------|
| Converse<br>Campaign    | Failed Reason          | Failed Reason for the failed<br>Campaign                                                                                                    |
| Converse<br>Campaign    | Created Date           | Created Date of the Campaign                                                                                                    |
| Converse<br>Campaign    | End Date               | End Date of the Campaign                                                                                                    |
| Recurring<br>Statistics | Executed Date          | Last Executed Date of the<br>Campaign                                                                                                    |
| Converse<br>Campaign    | Next Scheduled<br>Date | Next Scheduled Date of the<br>Campaign                                                                                                    |
| Converse<br>Campaign    | 0bject                 | Object selected to run the<br>Campaign                                                                                                    |
| Recurring<br>Statistics | Total Records          | It is the total number of<br>records that were present in<br>your List view or Report at<br>the time of processing                                                                                              |
| Recurring<br>Statistics | Processed              | It is the number of valid<br>records processed from List<br>view/ Report to trigger<br>messages. Records that do not<br>have phone field value won't<br>be processed.                                           |
| Recurring<br>Statistics | Sent                   | It is the total number of<br>messages sent after<br>processing valid records from<br>the List view/ Report,<br>excluding messages failed in<br>the system with SMS-History<br>status as 'ERROR' or<br>'FAILED'. |

| Recurring<br>Statistics | Delivered           | It is the total number of<br>messages delivered<br>successfully                                                   |
|-------------------------|---------------------|----------------------------------------------------------------------------------------------------|
| Recurring<br>Statistics | Response            | It is the total number of<br>incoming messages received<br>against the delivered<br>messages                      |
| Recurring<br>Statistics | Response Rate       | It is the percentage of the<br>number of incoming messages<br>received divided by the total<br>delivered messages |
| Recurring<br>Statistics | Credits<br>Consumed | Total credits consumed for<br>the Campaign                                                                        |

10. You can add Filters from the Filters Section i.e. Range of created dates must be from <x> to <y>.

×

- 11. Click on Run Report.
- 12. Click on Save As.
- 13. Add Report Name, Report Description, Report Unique Name, Report Folder, and click on Save.
- 14. Your report is saved now.
- 15. You can customize it again by clicking on your Report and clicking on Customize.
- 16. To Export your report data in Excel form, click on Export Details.

×

17. Select desired Export File Encoding and Export File Format and click on Export.

×